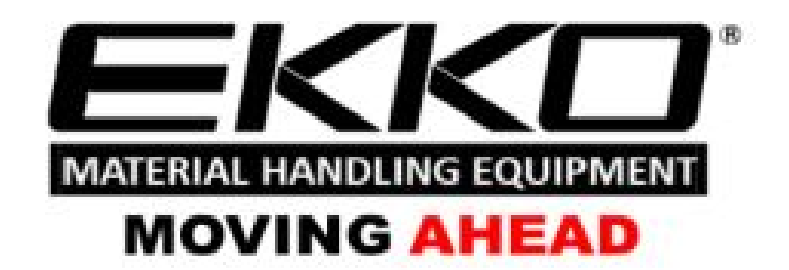

Service manual

Full-electric stacker

EB18E/EB20E

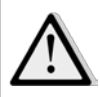

### Warning

You must read the operation instruction before using the manual:

- Please check the last page of this document and all the current product type identification on the nameplate.
- Keep it for future use.

## Manual

| 1. |     | Maintenance List1                      |
|----|-----|----------------------------------------|
|    | a.  | Overview of main components2           |
|    | b.  | Lubrication point                      |
|    | c.  | Check and refill hydraulic oil4        |
|    | d.  | Check the fuse5                        |
| 2. |     | Fault Analysis                         |
|    | a.  | Common Fault analysis7                 |
|    | b.  | The fault code is displayed8           |
| 3. | ,   | Wiring/circuit Diagram9                |
| a٦ | Sc  | hematic diagram and wiring diagram10   |
|    | b,  | Hydraulic circuit1                     |
|    |     | Main parts disassembling               |
|    | 4.1 | Driver Removal12                       |
|    | 4.2 | 2 Steering disassembly14               |
|    | 4.3 | Brake disassembly16                    |
|    | 4.4 | Hydraulic disassembly 17               |
|    | 4.5 | 5 Removing the top guard               |
|    | 4.6 | Frame Disassembly                      |
|    | 4.7 | 7 Removing the slide frame             |
|    | 4.8 | Adjustment method of chain tightness24 |
| 5. |     | CURTIS handhold unit                   |

# 1. Maintain List

## a. Main part overview

Table 1: Maintain List

|      |                                                                                                   | Ti | me l | Inter | val |
|------|---------------------------------------------------------------------------------------------------|----|------|-------|-----|
|      |                                                                                                   |    | (Mo  | onth  | )   |
|      |                                                                                                   | 1  | 3    | 6     | 12  |
| Hyc  | raulic System                                                                                     | -  |      |       |     |
| 1    | Check hydraulic cylinder and piston for damage, noise and leakage.                                |    | ٠    |       |     |
| 2    | Check hydraulic connector for damage and leakage.                                                 |    | •    |       |     |
| 3    | Check hydraulic oil level and refill it if necessary.                                             |    | •    |       |     |
| 4    | Refill hydraulic oil after 12 months or 1500 hours.                                               |    |      |       | •   |
| 5    | Check and adjust the function of the hydraulic value. $(1500 \text{kg}/2000 \text{kg} + 0/+10\%)$ |    |      |       | •   |
| Mee  | chanical System                                                                                   |    | -    |       |     |
| 6    | Check whether the fork is deformed or broken.                                                     |    | •    |       |     |
| 7    | Check whether the chassis is deformed or broken.                                                  |    | •    |       |     |
| 8    | Check whether all screws are fastened.                                                            |    | •    |       |     |
| 9    | Check whether the push rod is deformed or damaged.                                                |    | •    |       |     |
| 10   | Check the gearbox for noise and leakage.                                                          |    | •    |       |     |
| 11   | Check whether the wheel rod is deformed or damaged.                                               |    | •    |       |     |
| 12   | Lubricate steering bearings                                                                       |    |      |       | •   |
| 13   | Check and lubricate the pivot point.                                                              |    | •    |       |     |
| 14   | Grease nipple                                                                                     | •  |      |       |     |
| Elec | ctrical system                                                                                    |    |      |       |     |
| 15   | Check whether the power wiring is damaged.                                                        |    | •    |       |     |
| 16   | Check the electrical connection                                                                   |    | •    |       |     |
| 17   | Check the emergency switch function.                                                              |    | •    |       |     |
| 18   | Check electric rive system for noise damage.                                                      |    | •    |       |     |
| 19   | Check electricity meter.                                                                          |    | •    |       |     |
| 20   | Check whether the correct fuse is used.                                                           |    | •    |       |     |
| 21   | Detection warning signals.                                                                        |    | •    |       |     |
| 22   | Check the contactor                                                                               |    | •    |       |     |
| 23   | Check the leak in the frame(insulation test)                                                      |    | •    |       |     |
| 24   | Check the function and wear of the drive controller                                               |    | •    |       |     |
| 25   | Check the electric system of the drive motor.                                                     |    | •    |       |     |
| Bra  | ke system                                                                                         |    |      |       |     |
| 26   | Check the brake performance. Replace the brake disc or adjust the air gap if necessary.           |    | •    |       |     |
| Batt | ery                                                                                               |    |      |       |     |
| 27   | Check the battery voltage.                                                                        |    | •    |       |     |
| 28   | Check the terminal for corrosion and damage and lubricate the terminal.                           |    | •    |       |     |
| 29   | Check whether the battery cover is damaged.                                                       |    | •    |       |     |
| Cha  | rger                                                                                              |    |      |       |     |
| 30   | Check whether the main cable is damaged.                                                          |    |      | •     |     |
| 31   | Check startup protection program in the process of charging.                                      |    |      | •     |     |

| Fun | ction                                                                  |   |   |  |
|-----|------------------------------------------------------------------------|---|---|--|
| 32  | Check the horn function.                                               | ٠ |   |  |
| 33  | Check air gap of solenoid value.                                       | ٠ |   |  |
| 34  | Detect emergency braking.                                              | ٠ |   |  |
| 35  | Detect the reverse braking and regenerative braking.                   | ٠ |   |  |
| 36  | Check the emergency reverse switch function.                           | ٠ |   |  |
| 37  | Check steering function.                                               | • |   |  |
| 38  | Check lifting and lowering function.                                   | ٠ |   |  |
| 39  | Check the handle proximate switch function.                            | ٠ |   |  |
| Con | nprehensive                                                            |   |   |  |
| 40  | Check whether all labels are clear and complete.                       | ٠ |   |  |
| 41  | Check the bearing wheels and adjust the height, replace if it is worn. |   | • |  |
| 42  | Perform a test run.                                                    | • |   |  |

## **b**. Lubrication point

Lubricate the marked point according to the maintain list. The required grease specification is the DIN 51825 standard grease.

Picture.1: Lubrication point

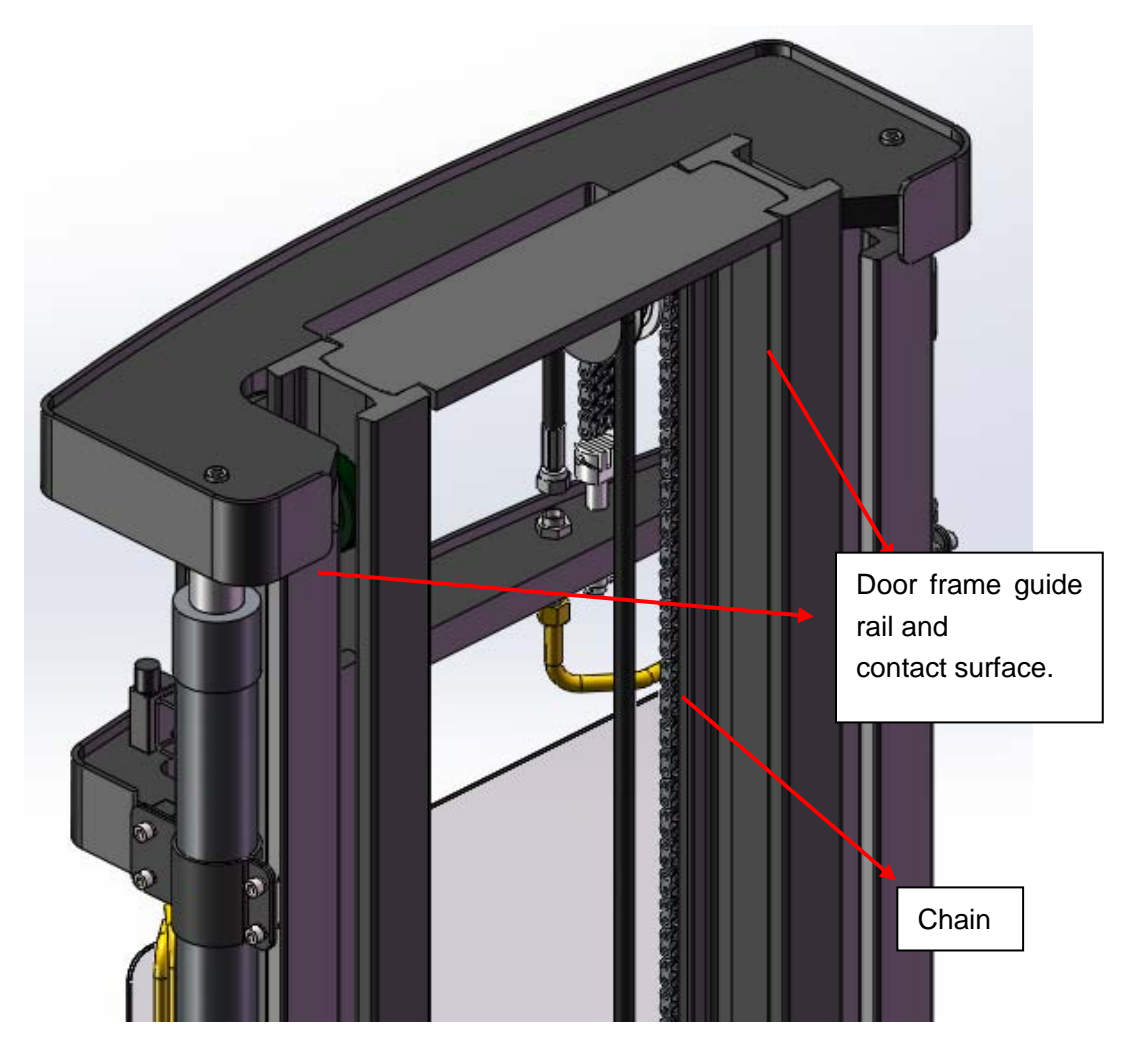

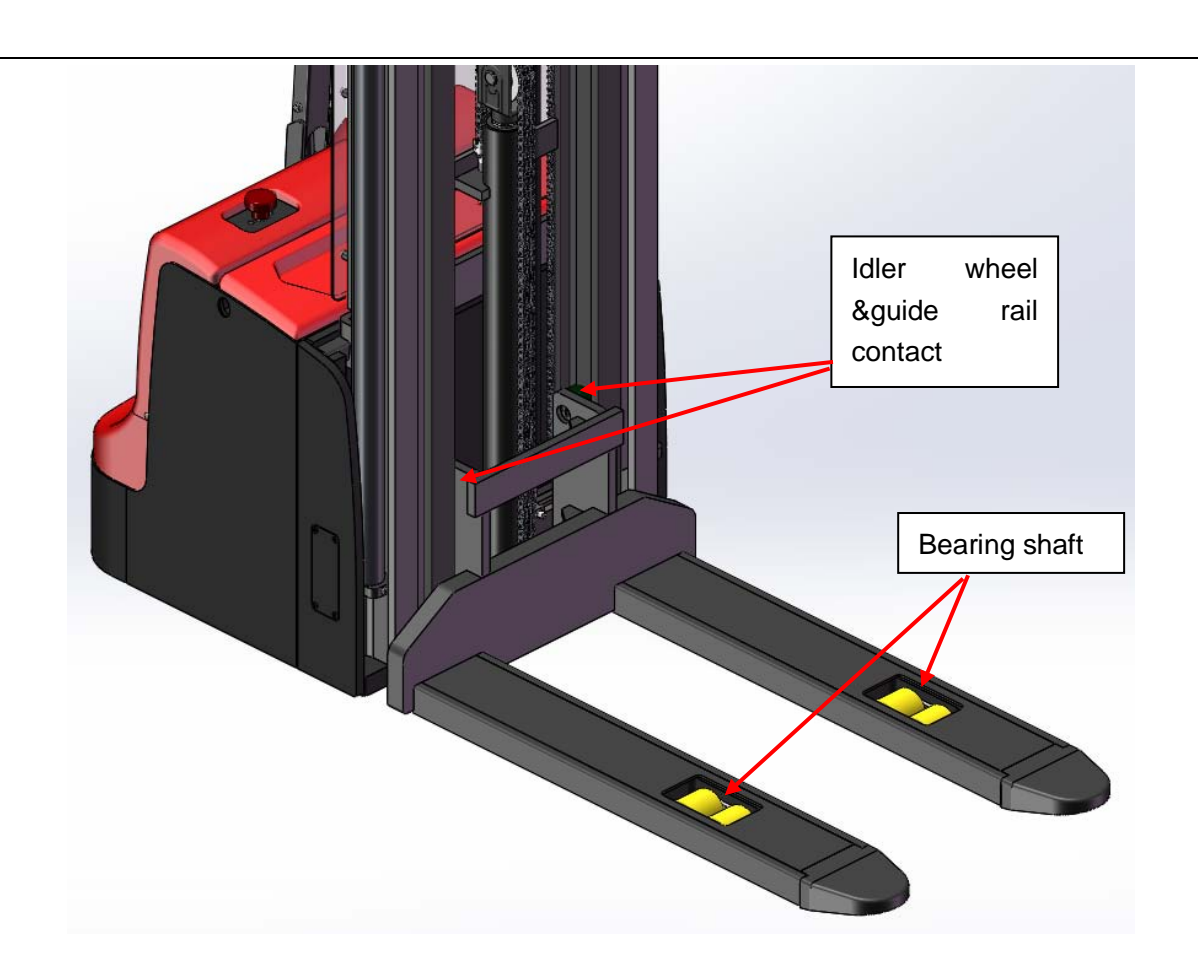

### c. Check and refill hydraulic oil

According to the temperature, we recommend the type of hydraulic oil as following:

| Temperature | –5°C~ 25°C |     | >25°C     |
|-------------|------------|-----|-----------|
| Model       | HVLP 32,   |     | HLP 46,   |
|             | DIN 51524  |     | DIN 51524 |
| Viscosity   | 28.8-35.2  |     | 41.4 - 47 |
| Oil volume  |            | 14- | ~15L      |

Wasted material such as waste oil, waste battery or other material must be processed and recycled in accordance with the national regulation. And if necessary, they need to be handed over to recycle companies to recycle. The oil level should not be lower than the minimum amount of oil required when the vehicle start out. If necessary, please add the oil to the filling points.

# d. Check electric fuses

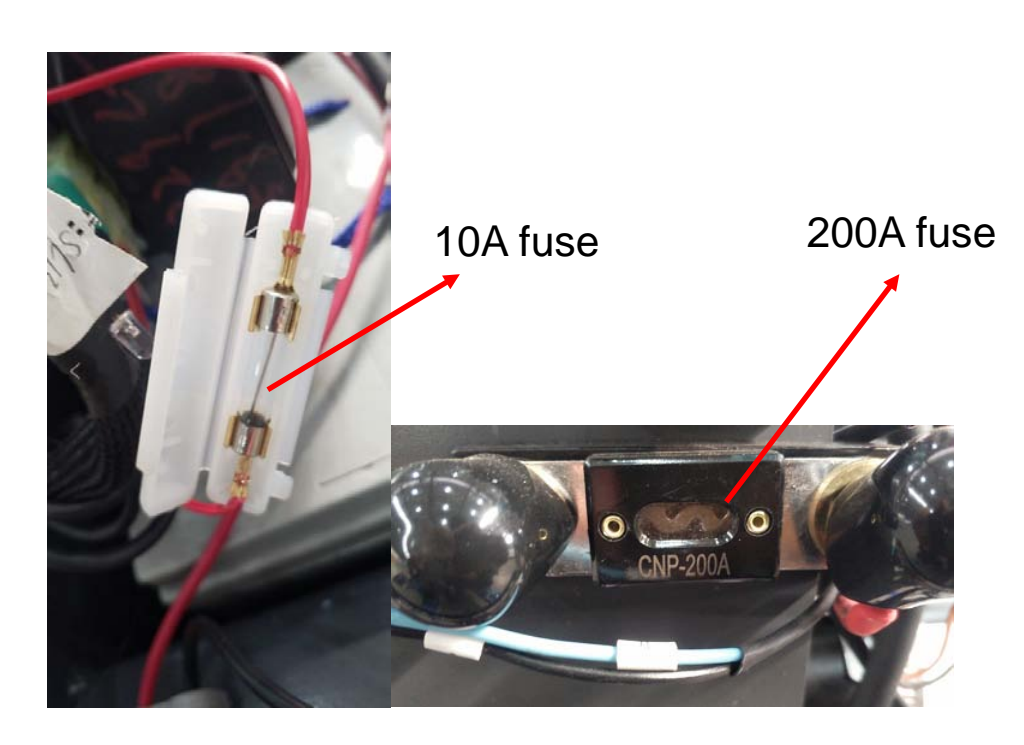

Table 2: fuse specification

|         | specification |
|---------|---------------|
| Fuse 1  | 10A           |
| Fuse 01 | 200A          |

## 2. Malfunction Analysis

### a. Common malfunction analysis

If the vehicle still in problems, please follow the chapter 6 in this manual.

| Malfunction                        | Cause                                                   | Solution                             |
|------------------------------------|---------------------------------------------------------|--------------------------------------|
|                                    | Over load                                               | Only lift the maximum capacity show  |
|                                    |                                                         | on nameplate.                        |
|                                    | Battery discharge                                       | Charge the battery                   |
| Goods can't be lifted up           | Lift fuse damaged                                       | Check and replace the fuse           |
|                                    | Low hydraulic oil level                                 | Check and refill hydraulic oil       |
|                                    | Oilleskage                                              | Detect the sealing condition of      |
|                                    |                                                         | oil cylinder.                        |
| Suction leak                       | High oiliness                                           | Reducing oiliness                    |
|                                    | Pattery is charging                                     | Full charge the battery, then unplug |
|                                    |                                                         | the main power plug from the outlet. |
|                                    | Battery disconnected                                    | Connect battery correctly.           |
| The vehicle can't be               | Fuse malfunction                                        | Check and replace the fuse.          |
| operated                           | Low battery                                             | Charge the battery                   |
|                                    | Emergency switch is activate                            | Unplug the emergency switch          |
|                                    | The handle is not in operating area                     | Move the handle to the braking       |
|                                    |                                                         | area.                                |
| The vehicle drive to one direction | Accelerator and connector are damaged                   | Check the accelerator and connector  |
|                                    | Battery discharging                                     | Check the battery condition on the   |
|                                    | The electromagnetic brake has been                      |                                      |
|                                    | activated.                                              | Check the electromagnetic brake      |
|                                    | The handle wiring harness isn't connected               | Check the handle wiring harness and  |
| The vehicle move slowly            | or damaged                                              | connector                            |
|                                    | At the 400mm altitude, the speed decreases              | Check the sensor                     |
|                                    | and the sensor fails                                    |                                      |
|                                    | Electric system overheated                              | Stop using and cool the vehicle      |
|                                    | The thermal sensor fails                                | Check, replace the thermal sensor if |
|                                    |                                                         | necessary                            |
| The vehicle suddenly               | Controller damage                                       | Change the controller                |
| start                              | The accelerator has not moved back to the middle place. | maintain or replace accelerator      |

Table 3: Malfunction analysis

If the vehicle malfunction and can't operate outside work area, please hold up the vehicle, and place a load handing device under the vehicle and make sure it is secure, then move the vehicle from channel.

# b.Fault code display

| code | English name               | 中文名称        |
|------|----------------------------|-------------|
| 12   | Controller Overcurrent     | 控制器过流       |
| 13   | Current Sensor             | 电流传感器故障     |
| 14   | Precharge Failed           | 预充失败        |
| 15   | Controller Severe          | 控制器温度过低     |
|      | Undertemp                  |             |
| 16   | Controller Severe Overtemp | 控制器过温       |
| 17   | Severe B+ Undervoltage     | B+欠压        |
| 17   | Severe KSI Undervoltage    | KSI 欠压      |
| 18   | Severe B+ Overvoltage      | 过压          |
| 19   | Speed Limit Supervision    | 最大速度受限      |
| 1A   | Travel Control Supervision | 行走控制监控异常    |
| 22   | Controller Overtemp        | 控制器过温导致性能降低 |
|      | Cutback                    |             |
| 23   | Undervoltage Cutback       | 控制器欠压导致性能降低 |
| 24   | Overvoltage Cutback        | 控制器过压导致性能降低 |
| 25   | Ext 5V Supply Failure      | 5V电源故障      |
| 26   | Ext 12V Supply Failure     | 12V电源故障     |
| 28   | Motor Temp Hot Cutback     | 电机过热导致性能降低  |
| 29   | Motor Temp Sensor          | 电机温度传感器故障   |
| 31   | Main Driver                | 主接触器驱动异常    |
| 32   | EM Brake Driver            | 电磁刹车驱动异常    |
| 35   | Pdoportional Driver        | 比例阀驱动异常     |
| 36   | Encoder Fault              | 电机编码器故障     |
| 37   | Motor Open                 | 电机开路        |
| 38   | Main Contactor Welded      | 主接触器主触点粘连   |
| 39   | Main Contactor Did Not     | 主接触器不吸合     |
|      | Close                      |             |
| 42   | Throttle Input             | 加速器输入异常     |
| 46   | NV Memory Failure          | 控制器存储异常     |
| 47   | HPD Sequencing             | (上电)操作顺序故障  |
| 47   | EMER Rev HPD               | 紧急反向操作顺序故障  |
| 49   | Parameter Change           | 参数修改故障      |
| 4A   | EMR Switch Redundancy      | 紧急反向开关冗余异常  |
| 51   | User_1_Fault               | (上电) 紧急反向有效 |
| 52   | User_2_Fault               | (上电)互锁有限    |
| 53   | User_3_Fault               | BMS 报文超时    |
| 54   | User_4_Fault               | 锂电故障        |
| 55   | User_5_Fault               | 锂电过温告警      |
| 56   | User_6_Fault               | 锂电过温故障      |
| 57   | User_7_Fault               | 锂电漏液告警      |
| 58   | User_8_Fault               | 锂电漏液故障      |

| 59 | User_9_Fault           | 前拓CAN仪表通讯故障  |
|----|------------------------|--------------|
| 61 | User_10_Fault          | 前拓CAN仪表低电量   |
| 62 | User_11_Fault          | 前拓CAN仪表继电器开路 |
| 68 | VCL Run Time Error     | 程序或参数设置异常    |
| 72 | PDO Timeout            | PDO超时        |
| 73 | Stall Detected         | 电机堵转         |
| 77 | Supervision            | (外部) 监控故障    |
| 87 | Motor Characterization | 电机匹配故障       |
|    | Error                  |              |
| 88 | Encoder Pulse Error    | 电机编码器脉冲异常    |
| 89 | Parameter Out Of Range | 参数超限         |
| 92 | EM Brake Failed To Set | 电磁刹车松闸失败     |
| 94 | Emer Rev Timeout       | 紧急反向超时       |
| 99 | Parameter Mismatch     | 参数不匹配        |
| A1 | Driver 1 Fault         | 驱动1故障(下降电磁阀) |
| A2 | Driver 2 Fault         | 驱动2故障 (电磁刹车) |
| A3 | Driver 3 Fault         | 驱动3故障(主接触器)  |
| A4 | Driver 4 Fault         | 驱动4故障        |
| A5 | Driver 5 Fault         | 驱动5故障(起升接触器) |

## 、Circuit/circuit diagram

## a. Circuit

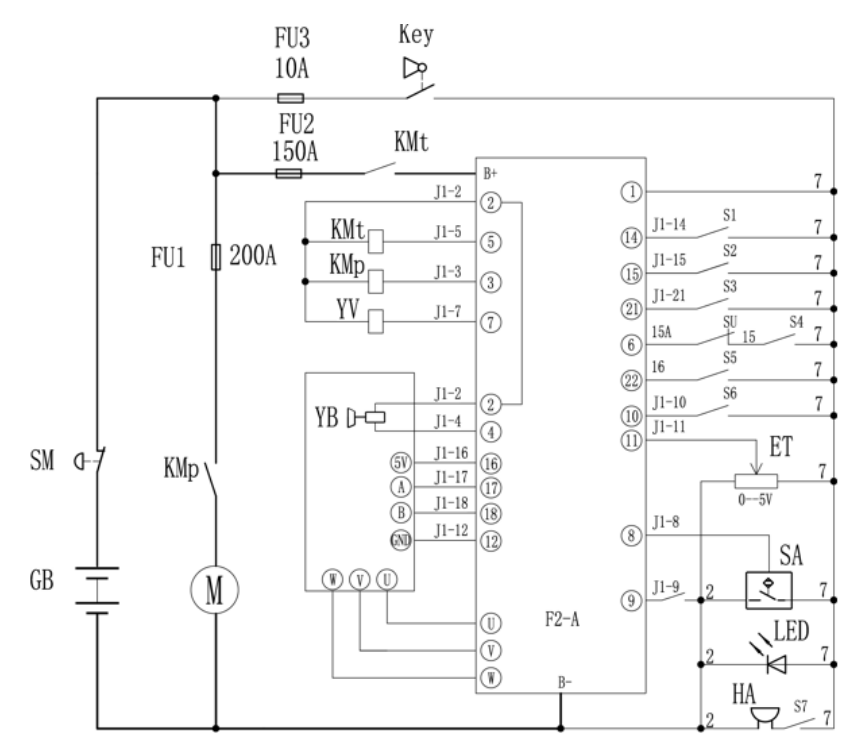

| S1                | 前进开关  | S5  | 下降开关 |
|-------------------|-------|-----|------|
| S2                | 后退开关  | S6  | 龟速开关 |
| S3                | 紧急反向  | S7  | 喇叭开关 |
| S4                | 起升开关  | GB  | 蓄电池  |
| Key               | 钥匙开关  | SM  | 急停开关 |
| LED               | 电量指示灯 | ET  | 加速器  |
| YV                | 电磁阀   | HA  | 喇叭   |
| KMp               | 泵接触器  | SA  | 互锁开关 |
| Mp                | 泵电机   | S5  | 龟速   |
| Mt                | 牵引电机  | S4  | 紧急反向 |
| YB                | 电磁刹车  | SU  | 起升限位 |
| FU1<br>FU2<br>FU3 | 熔断器   | KMp | 泵接触器 |

# **B**、**Hydraulic** circuit

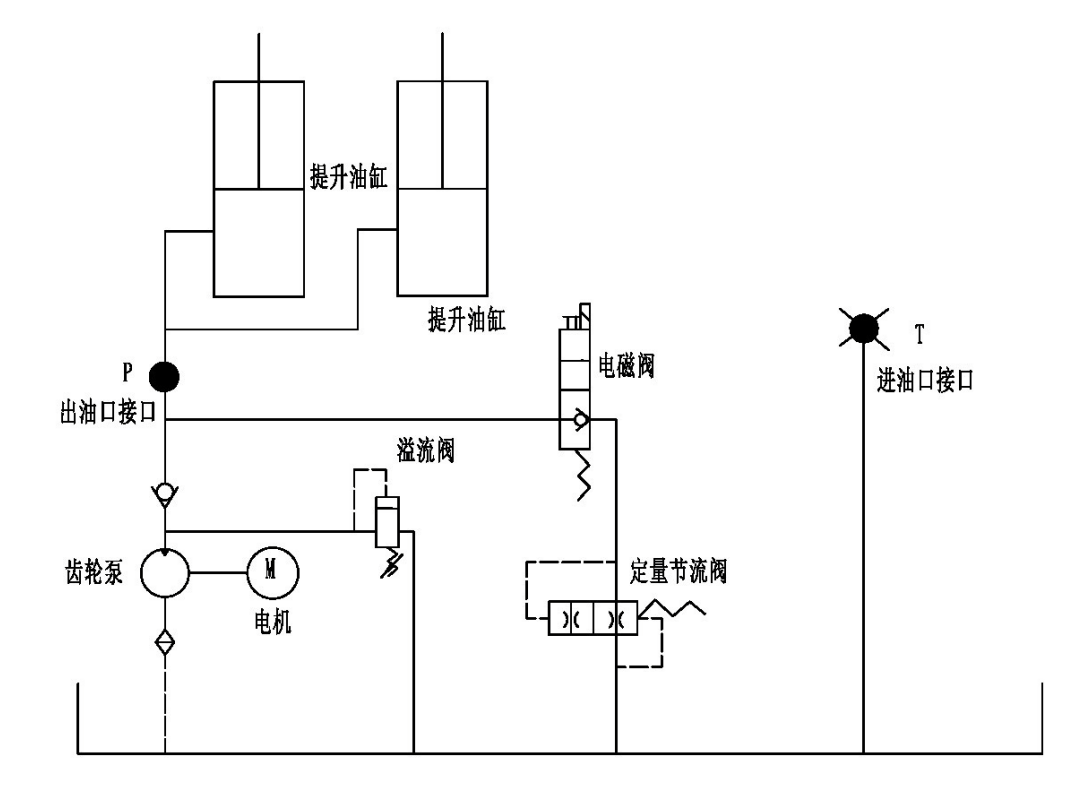

9

### Hydraulic oil inspection

| Appearance                        | odor | condition                | results                           |
|-----------------------------------|------|--------------------------|-----------------------------------|
| Clear not discoloration           | good | good                     | can be used                       |
| color transportance               | good | with other oil mix       | check viscosity, if qualified can |
| color transparency                | good | with other on mix        | continue to use                   |
| Color abangas lika milk           | good | mined with air and water | to separate moisture or replace   |
| Color changes like lillik         | good | mixed with all and water | hydraulic fluid                   |
| The color becomes dark brown      | Not  | for ovidation            | raplacement of hydraulic oil      |
| The color becomes dark brown      | good |                          | replacement of hydraulic on       |
| Clear color but small black spots | good | mix with other particles | can be used after                 |
|                                   |      |                          |                                   |

### 4. Disassembly of main parts

### A、 electromagnetic brake adjustment

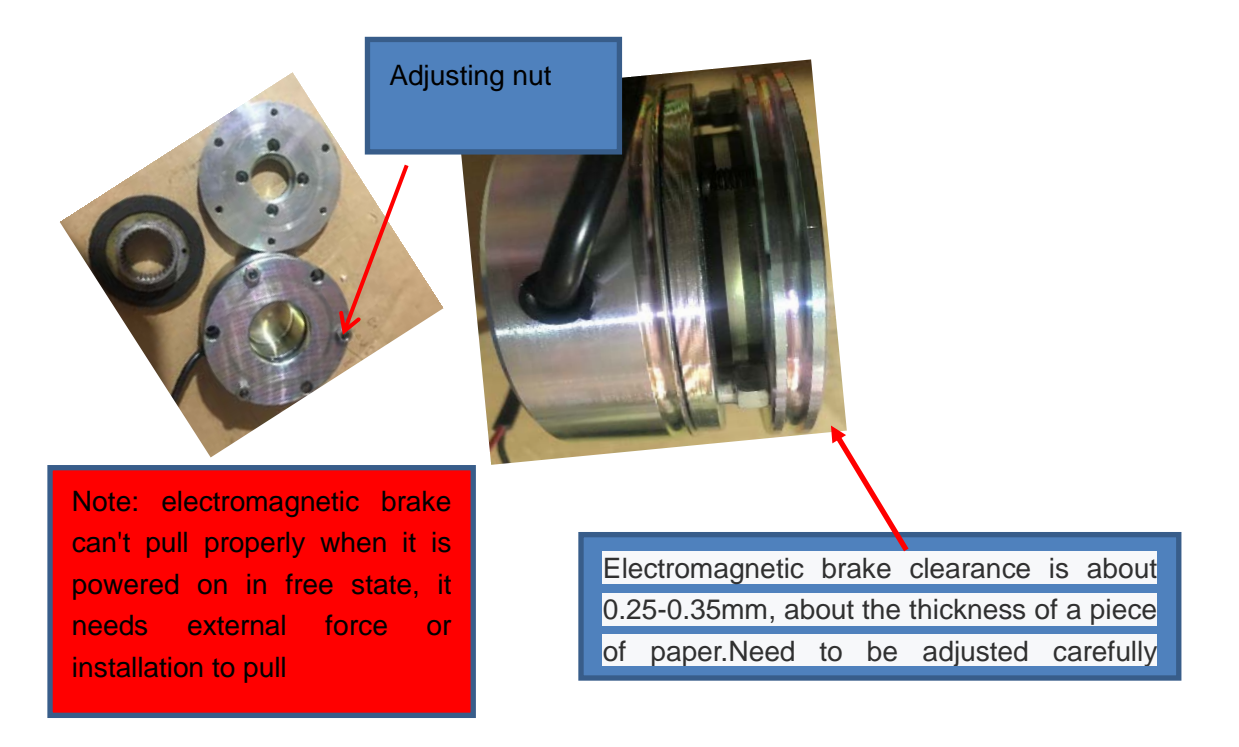

 $B_{\mbox{\tiny $n$}}$  Drive the disassembly diagram

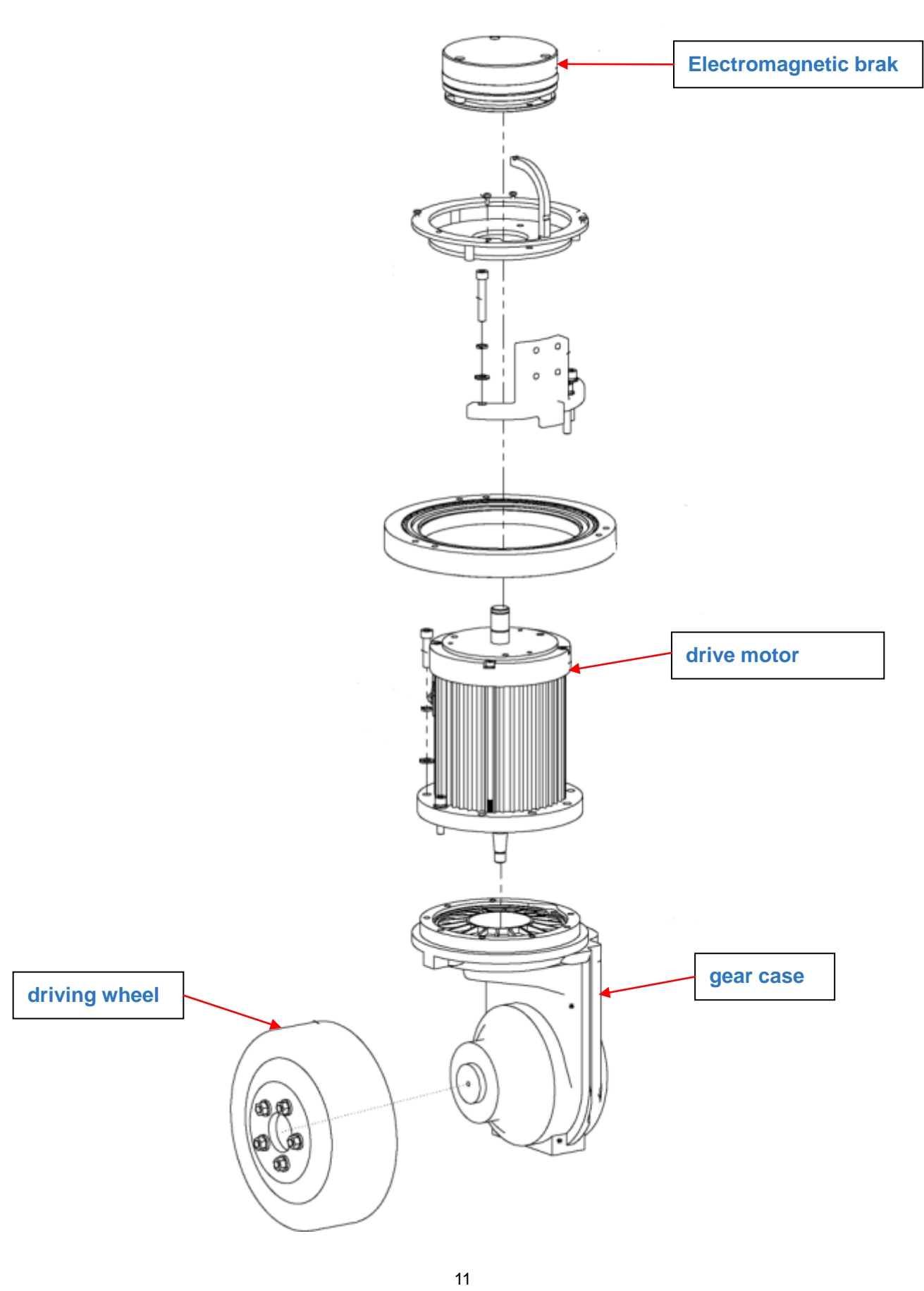

### C、 Handle assembly

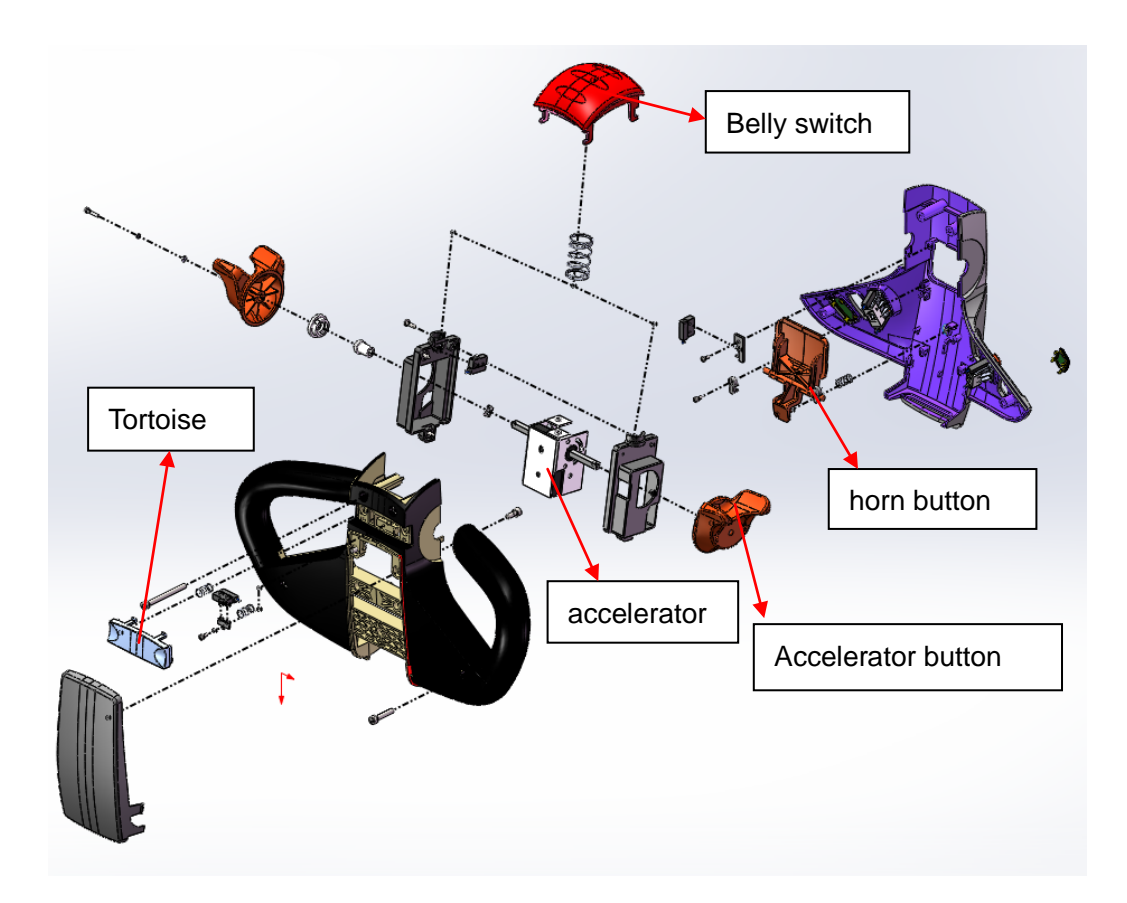

 $D_{\Sigma}$  Dismantling of frame and door frame

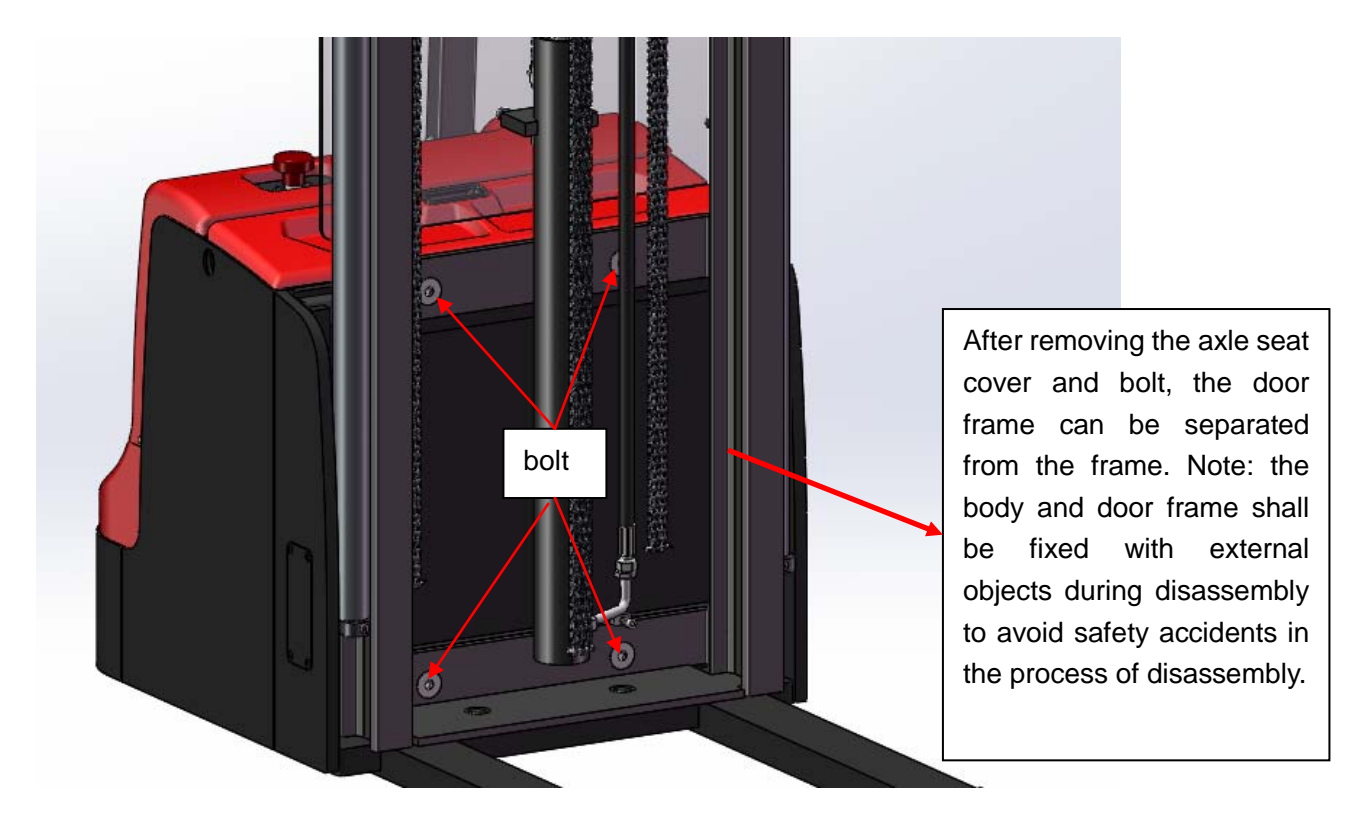

### E、 Mechanical part of door frame

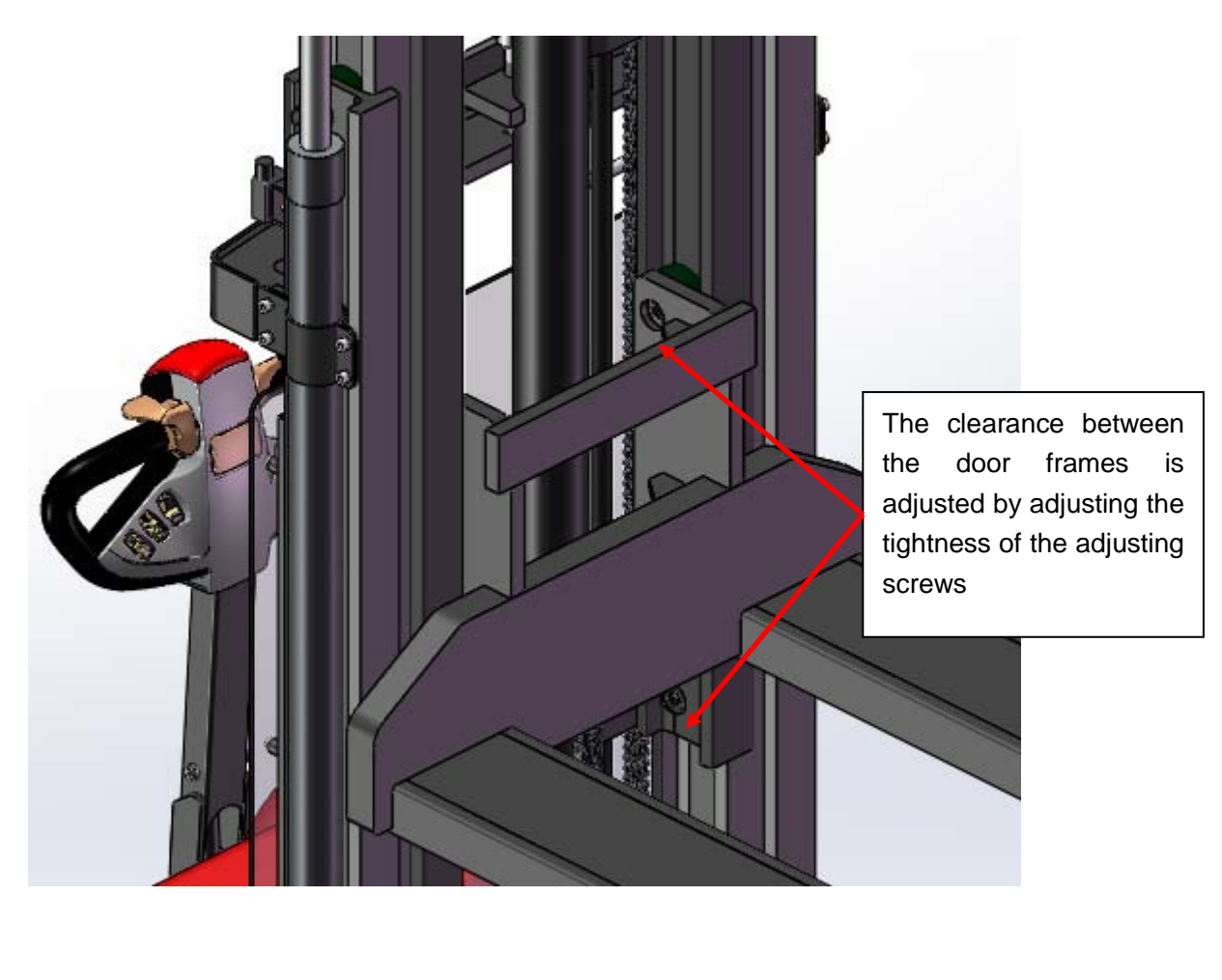

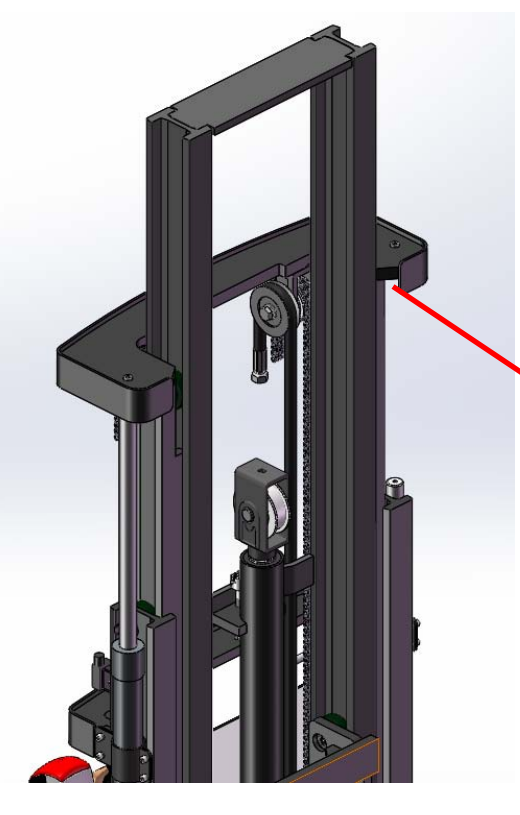

The door frame can be raised by loosening the adjusting screw

### F、 Frame mechanical part

Pressure regulation diagram

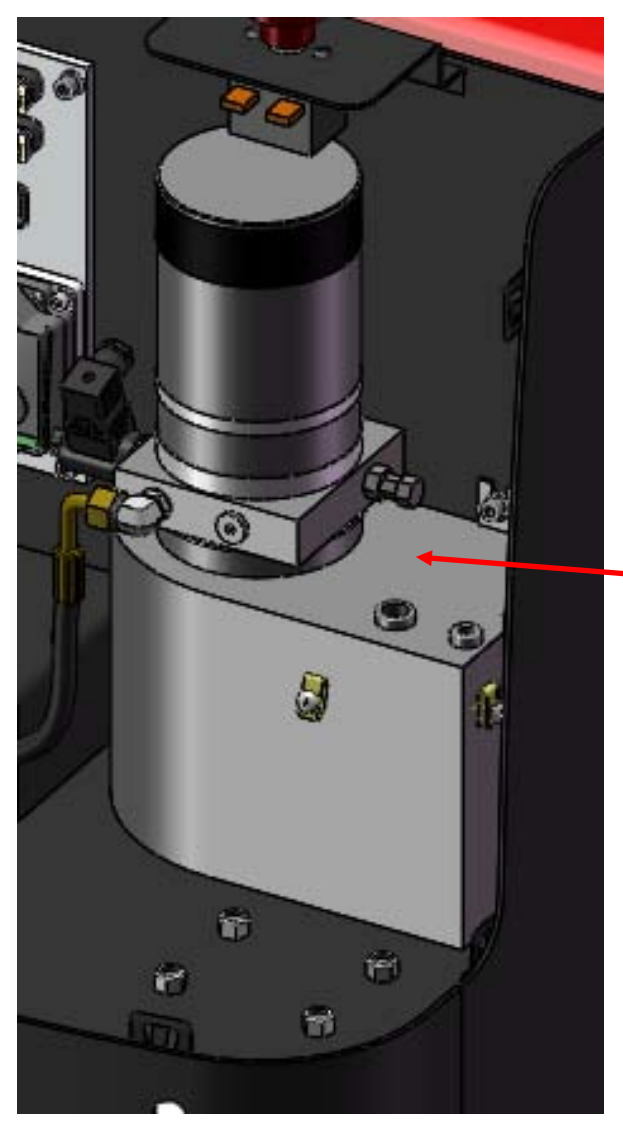

The relief value is used to adjust the oil pressure, which should be adjusted to avoid excessive pressure causing damage to the car body

### **5**、 CURTIS Hand held unit

**Precautions for operation:** 

The attention function of the hand-held unit is to facilitate vehicle inspection and maintenance. It is not allowed to adjust the controller parameters without the approval of the vehicle manufacturer, so as to avoid vehicle and personal safety accidents.

The hand-held unit will automatically save the modification parameters, just need to close the key switch, restart.

The CURTIS hand held unit can be connected in the event of a controller power or power failure

Vehicle fault reading process:

1. After connecting the hand held unit with the controller, open the key switch

2. From the menu list of CURTIS hand held units, find: Faults...

3. When the vehicle is running and the hand-held cursor flashes, there will be English fault content, which can be interpreted by referring to the fault code table

Vehicle signal detection:

1. After connecting the hand held unit with the controller, open the key switch

2. According to the menu list of CURTIS hand held unit, find: Monitor.....

**3.** According to requirements, open the corresponding sub-item of the detection menu, run the vehicle, and observe the change of the hand-held value.

#### **CURTIS** Contents of hand held unit menu:

The Curtis 1313 hand held programmer is used to configure the Curtis electric control system. Through this programmer, you can adjust and save the set parameters, real-time monitoring of controller data and fault diagnosis

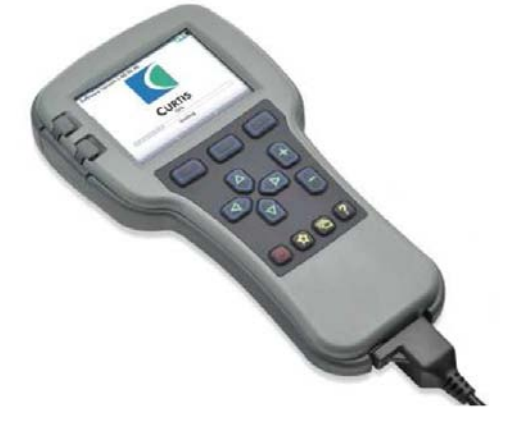

Warning: The control system can affect the vehicle's acceleration rate, deceleration rate, hydraulic system and braking. A dangerous situation can occur if the vehicle control system is not programmed correctly or exceeds safety. Only the vehicle manufacturer or an authorized service agent can program the control system

The programmer has two interfaces, one is used to

communicate with the electric control, the other is used to communicate with the PC, and the programmer has a battery box and a memory card slot

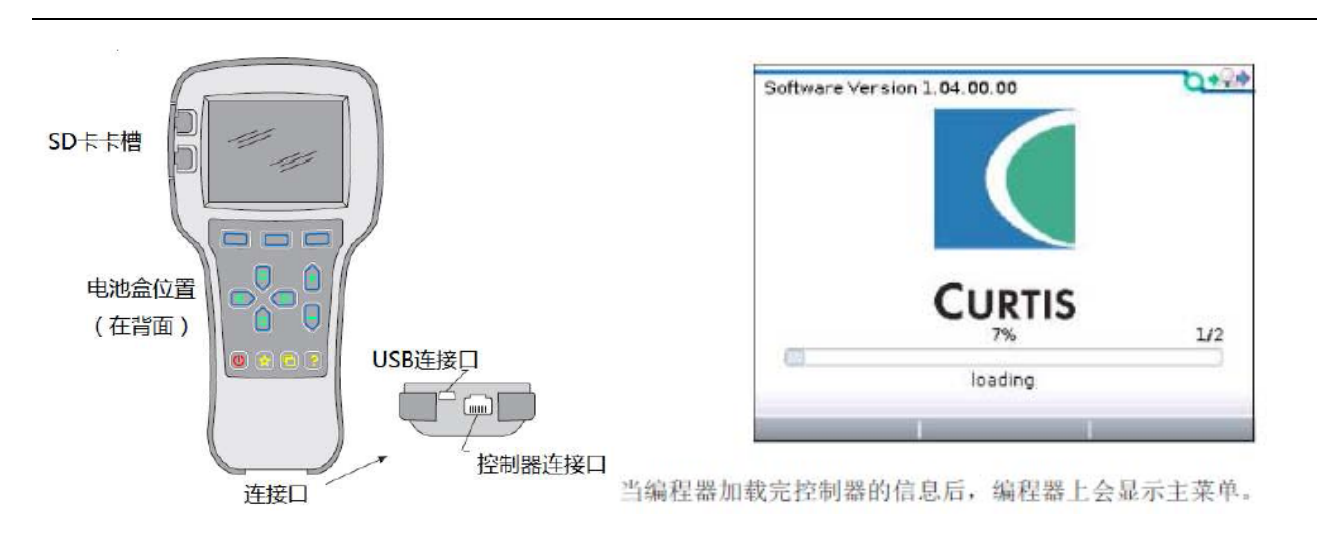

### The programmer is powered on

The connection line of the hand held programmer can be connected to the controller by inserting the programming port of the controller. After connecting the controller, the hand held programmer will be powered on automatically and the control information will be displayed on the programmer.

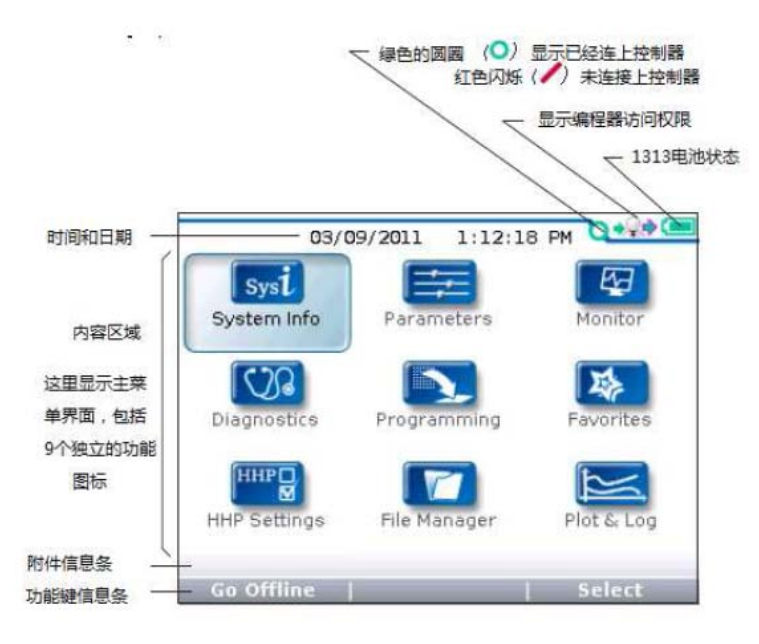

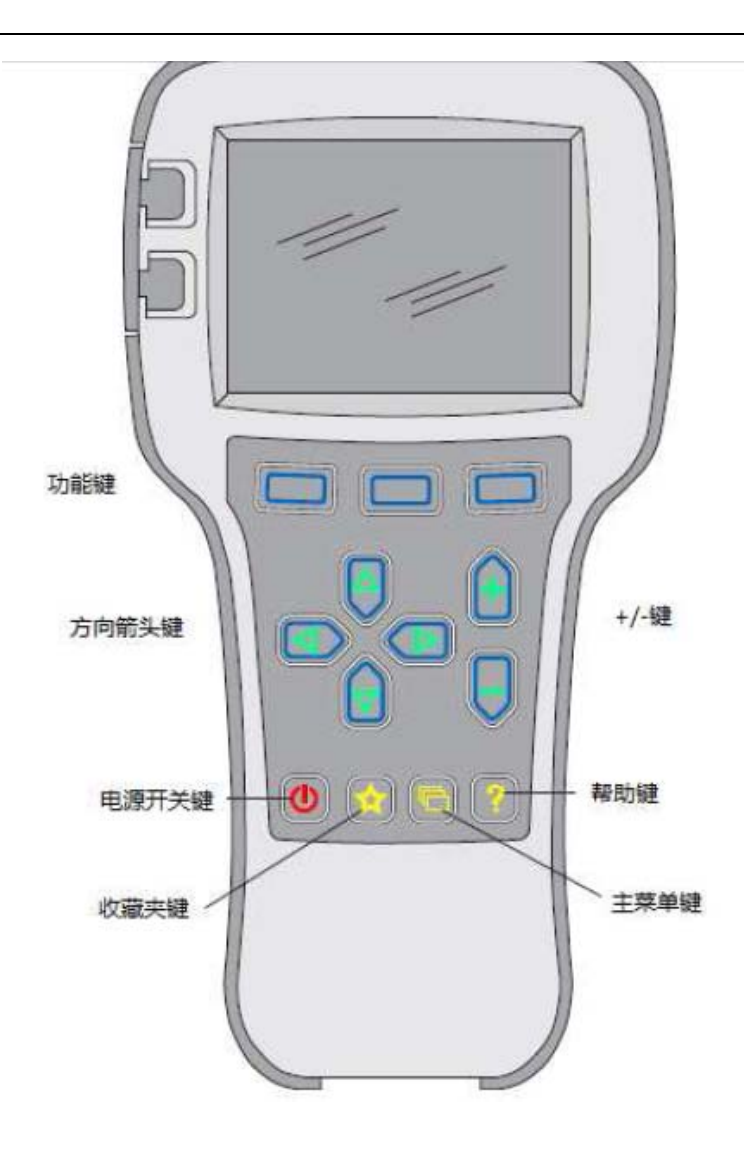

#### The function keys

Since the function of the three keys is determined by the specified content, the three keys are blank. At any given time, the function of the button is displayed on the LCD screen above.

Direction arrow key

The displayed information can be selected up, down, or left by four directional buttons.

+ / - buttons

You can add and subtract parameters by using these two keys.In addition, "+" can mean "Yes" and "-" can mean "No".In some cases, it can also be used as a scrolling option. Power key

When the programmer inserts a controller that has been powered on, the programmer does not have to press the power button to use it. The programmer will start up automatically.When you hold it down for a few seconds, the programmer will prompt you whether to turn it off. You can decide whether to turn it off by selecting the "Yes" and "No" represented by the function key.After closing the programmer, press for a few seconds and the programmer will restart. Collect keys

There are two ways to enter the Favorites menu. You can

enter Favorites from the main menu or press this key

The main menu consists of nine sub-menus, and each sub-menu is displayed with a specific icon. Each item in the sub-menu is arranged by hierarchy.

Some menus contain only one item of information, but most menus contain more than one item of information, and open each item folder to access the next level of sub menus. Expand the table through the grid option, enter a group of execution commands through the dialog box option, and return to the upper menu regardless of the interface by pressing the left direction button.

The names of all nine sub menus are shown in bold on the main menu and below the icon. When entering the stepped menu, the name of the sub menu or the path you are in is displayed at the top of the screen.

| 参数菜单根目录,用 →<br>黑体字显示在顶部 | Parameters                                                                                                    | 3/19 | 法行文字显示的是参数条<br>Address Address Addr | 0*2*                            |
|-------------------------|----------------------------------------------------------------------------------------------------|------|----------------------------------------------------------------------------------------------------|---------------------------------|
|                         | Control Mode Select<br>O - Speed Mode Express<br>D - Speed Mode<br>2 - Torque Mode<br>Restraint<br>Current Limits<br>Throttle<br>Brake<br>Add to | 0    | Prianelers menu<br><u>1 - Speed Mode</u><br><u>Speed Controller</u><br><u>Baild Rate</u><br><u>Baild Rate</u><br><u>Add to</u> >10                                                                                                    | 3/4<br>0A<br>0A<br>1.0s<br>0.4s |

#### Nine menus

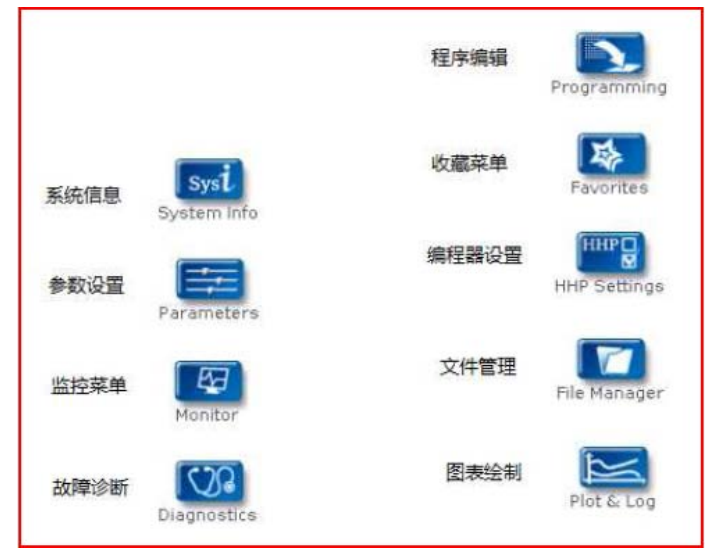

Fault Diagnosis menu

On the main menu, Select Diagnostics and press Select to access the Fault diagnosis menu. The Fault diagnosis menu contains Present Errors current faults and Fault History historical faults

Note: Sometimes a fault caused by a temporary event captured in the circuit is not a system fault. You can determine whether the fault exists by restarting the system and observing whether the fault disappears automatically.

The historical faults folder lists all faults encountered after the last historical fault is cleared. By clearing the fault content in the entire folder, you can record the historical faults again.

| Diagnostics/Fault History | 0+4+ |
|---------------------------|------|
|                           | 5/5  |
| 1244-4465                 |      |
| HPD                       |      |
| 1244-4465                 |      |
| MISSING CONTACTOR         |      |
| 1244-4465                 |      |
| MAIN CONT DNC             |      |
| 🚳 1244-4465               |      |
| MOTOR WARM                |      |

Clear all is used to Clear historical fault folders. A function key is highlighted only when there are historical failures in the historical failures folder and grayed out when there are no historical failures.

#### Programming menu

On the main menu, Select The Programming icon and press Select to access the menu. Save and restore parameter Settings files (.cpf files) through programming menus

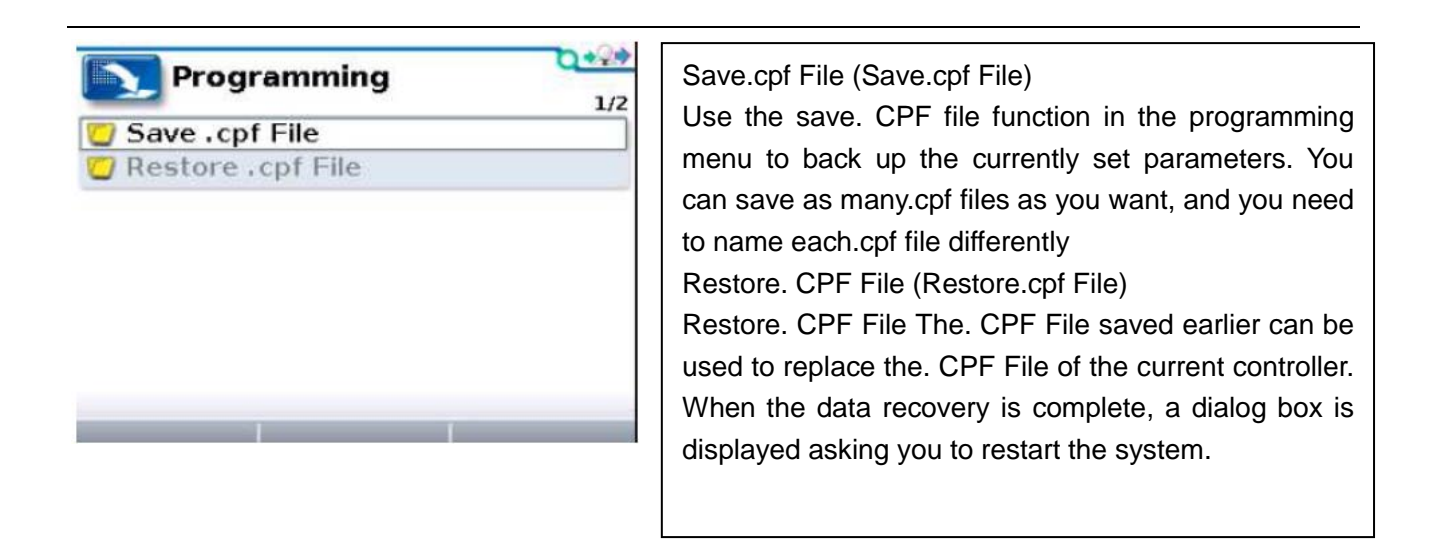